## MANUAL - HOW TO SUBSCRIBE ONLINE LEARNING CONTENTS (OLC) SHORT COURSES (WITH CPD POINTS)

| Go to iLMS login page: https://www.mii4u.org/ilms/user/login |  |  |
|--------------------------------------------------------------|--|--|
|                                                              |  |  |
|                                                              |  |  |
| you attempt to                                               |  |  |
|                                                              |  |  |
| the login                                                    |  |  |
| U U                                                          |  |  |
|                                                              |  |  |
| Already a Member?                                            |  |  |
| t MII for your login details:                                |  |  |
| customercare@mii.org.my<br>Customercare@mii.org.my           |  |  |
| ew to ILMS? Sign up                                          |  |  |
| Click here for user manual                                   |  |  |
| anty -                                                       |  |  |
|                                                              |  |  |
|                                                              |  |  |
|                                                              |  |  |
|                                                              |  |  |
|                                                              |  |  |
| ord                                                          |  |  |
| Sign up                                                      |  |  |
| ew Company Person in Charge?                                 |  |  |
| nload this form & contact MII to get your                    |  |  |
|                                                              |  |  |
|                                                              |  |  |
| got Password" button to reset your                           |  |  |
| ting your password.                                          |  |  |
| 82 for further assistance on iLMS Login                      |  |  |
|                                                              |  |  |
|                                                              |  |  |
|                                                              |  |  |
|                                                              |  |  |
|                                                              |  |  |
|                                                              |  |  |

| 3 | Subscribe Online Learning Content (OLC) – with CPD                                 |
|---|------------------------------------------------------------------------------------|
|   | To subscribe to an OLC Short Course (with CPD), follow these steps:                |
|   | i Once successfully legged in click the "a Learning" butten to continue            |
|   | I. Once successfully logged in, click the <b>e-cearing button</b> to continue.     |
|   | ← → C   The Malaysian Insurance Institute [MY]   mii4u.org/ilms/                   |
|   | Registration Student & Membership Bursary & Accounting e-Learning                  |
|   |                                                                                    |
|   | > Home                                                                             |
|   | Login Information                                                                  |
|   | Dashboard                                                                          |
|   |                                                                                    |
|   | ii. Click the <b>"Subscribe e-Learning" button</b> to go to the subscription page. |
|   |                                                                                    |
|   | Subscribe e-Learning V My e-Learning                                               |
|   | > e-Learning                                                                       |
|   |                                                                                    |
|   | Login Information Dashboard                                                        |
|   |                                                                                    |
|   |                                                                                    |
|   |                                                                                    |
|   |                                                                                    |
|   |                                                                                    |
|   |                                                                                    |
|   |                                                                                    |
|   |                                                                                    |
|   |                                                                                    |
|   |                                                                                    |
|   |                                                                                    |
|   |                                                                                    |
|   |                                                                                    |
|   |                                                                                    |
|   |                                                                                    |

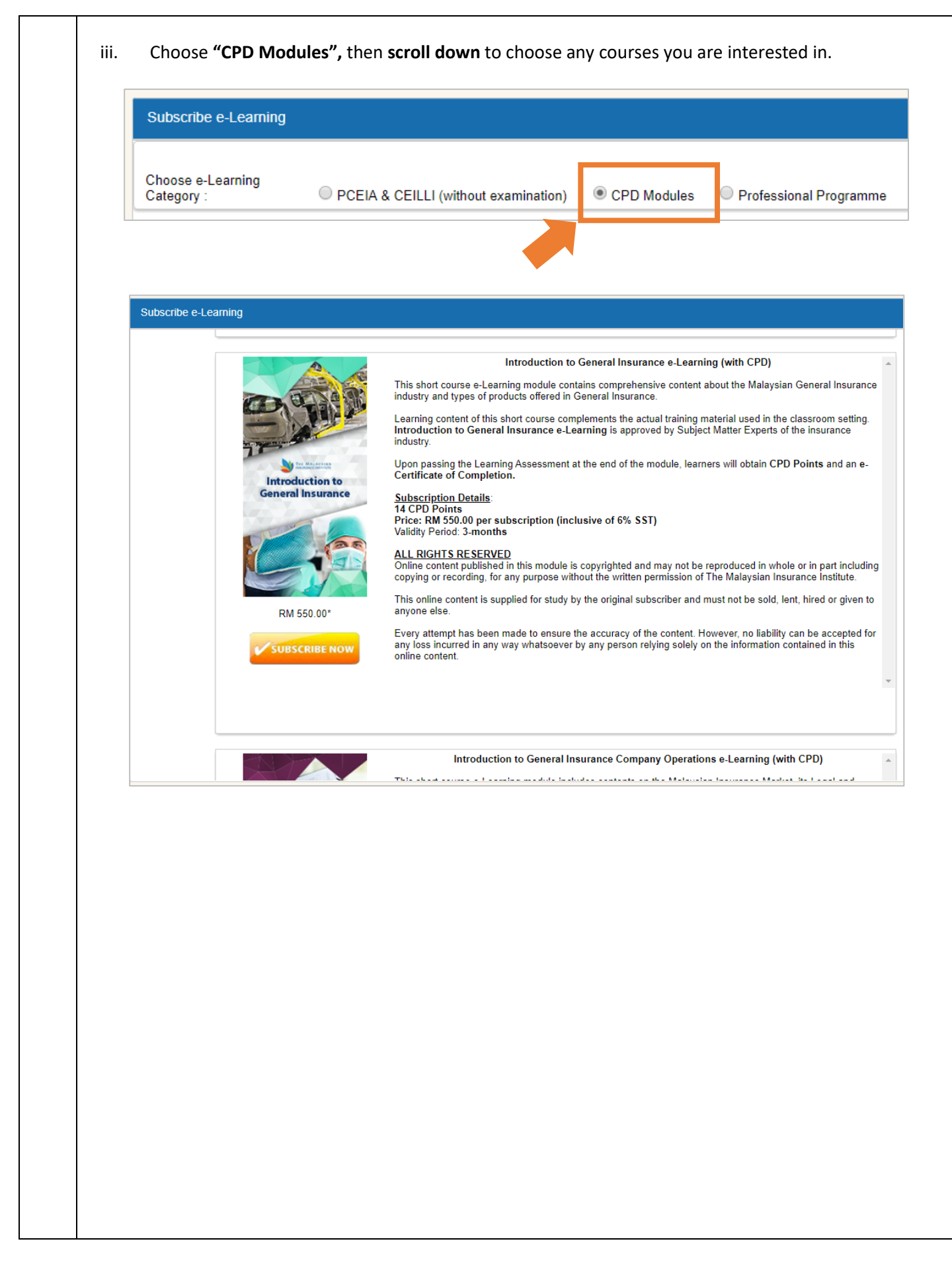

| Subscribe e- | Learning |                                                                                                    |
|--------------|----------|----------------------------------------------------------------------------------------------------|
|              |          | Introduction to<br>This short course e-Learning module con-<br>industry and types of products offered in<br>Learning content of this short course com-<br>Introduction to General Insurance e-Lea-<br>industry.<br>Upon passing the Learning Assessment of<br>Certificate of Completion.<br><u>Subscription Details</u> :<br>14 CPD Points<br>Price: RM 550.00 per subscription (inco-<br>Validity Period: 3-months<br><u>ALL RIGHTS RESERVED</u><br>Online content published in this module is<br>copying or recording, for any purpose wit<br>This online content is supplied for study to<br>anyone else.<br>Every attempt has been made to ensure<br>any loss incurred in any way whatsoever<br>online content. |

v. Select payment method either **"Online Banking"** or **"Credit Card/Debit Card"**. Fill in the necessary payment details and please read the *Important Note* before completing the payment process.

| •                                            |            |                                                                                                    |
|----------------------------------------------|------------|----------------------------------------------------------------------------------------------------|
| ITEM DESCRIPTION                             | QTY AMOUNT | Payment Method                                                                                                    |
| e-Learning Introduction to General Insurance | 1 1        | 550.00       Name       FAIZ ZAKI         Sub Total (RM)       550.00         Total Discount (RM)       0.00         Total Pay       Total (RM)         Total (RM)       550.00         Online Banking       Credit Card/Debit Card         IMPORTANT NOTE:       •         •       Please ensure you are purchasing the correct product before proceeding with the payment as MII practices a non-refundable policy on all products.         •       You must have Internet Banking Account in order to make transaction using Online Banking Method.         •       Please ensure that your browser's pop up blocker is disabled to avoid any interruption during the transaction.         •       Do not close the browser or refresh page until you receive a response or ta invoice. |

|                    | Dear SYAZWANI,                                                                                                    |
|--------------------|----------------------------------------------------------------------------------------------------|
|                    | Please refer below for your subscription details :                                                                                                    |
|                    | Product Name : Introduction to General Insurance e-Learning (with CPD) Subscription Validity Period : 18 May 2020 to 18 Aug 2020                                                                                                    |
|                    | To access e-Learning Introduction to General Insurance e-Learning (with CPD):                                                                                                    |
|                    | 1. Log on to <u>www.mli4u.org</u> 2. Username: NRIC Number / Passport Number 3. Default Password: 12345 4. Click the Home button. Then select Portal Home.                                                                                                    |
|                    | 5. Click the Online Learning Content icon button on your dashboard (main page). IMPORTANT NOTE:                                                                                                    |
|                    | The system may require you to update your profile AFTER you click the Online Learning Content icon button.                                                                                                    |
|                    | Please contact our Customer Service Representative via the contact information listed below if you do not receive any confirmation approaching the programme/exam date.<br>Also, kindly check your email in the Spam/Junk Folder for incoming emails.                                                                                                    |
|                    | If you encounter problems opening the e-Learning page, you may click on this link <a href="http://insurance.com.my/documents/pdf/OLC_Troubleshooting.pdf">http://insurance.com.my/documents/pdf/OLC_Troubleshooting.pdf</a> for a guide on troubleshooting.                                                                                                    |
|                    | The Malaysian Insurance Institute (MII City Centre)<br>6th Floor Wisma FGV,<br>Ialan Baja Jajit                                                                                                    |
|                    | 50350, Kuala Lumpur, Malaysia<br>Telephone : +603 2712 8882                                                                                                    |
|                    | Email: <u>customercare@mii.org.my</u><br>This email was sent on 18-05-2020 01:59:50                                                                                                    |
| laun<br>i.         | nline Learning Content (OLC) – with CPD<br>Th the module, please refer to the following steps:<br>Upon successful subscription and login into iLMS, you will see <b>"Online Learning Content"</b>                                                                                                    |
| ew O<br>laun<br>i. | The module, please refer to the following steps:<br>Upon successful subscription and login into iLMS, you will see <b>"Online Learning Content"</b><br>your dashboard. Click on the button to proceed.                                                                                                    |
| i.                 | hline Learning Content (OLC) – with CPD<br>th the module, please refer to the following steps:<br>Upon successful subscription and login into iLMS, you will see "Online Learning Content"<br>your dashboard. Click on the button to proceed.<br>Registration Student & Membership Bursary & Accounting Learning                                                                                                    |
| laun<br>i.         | hline Learning Content (OLC) – with CPD<br>th the module, please refer to the following steps:<br>Upon successful subscription and login into iLMS, you will see <b>"Online Learning Content"</b><br>your dashboard. Click on the button to proceed.<br>Registration Student & Membership Bursary & Accounting Learning<br>Home                                                                                                    |
| laun<br>i.         | hline Learning Content (OLC) – with CPD<br>th the module, please refer to the following steps:<br>Upon successful subscription and login into iLMS, you will see <b>"Online Learning Content"</b><br>your dashboard. Click on the button to proceed.<br>Registration Student & Membership Bursary & Accounting e-Learning<br>Home<br>Login Information                                                                                                    |
| laun<br>i.         | hine Learning Content (OLC) – with CPD the module, please refer to the following steps: Upon successful subscription and login into iLMS, you will see "Online Learning Content" your dashboard. Click on the button to proceed.   Image: Content & Membership   Bursary & Accounting Image: Content & Membership Bursary & Accounting Image: Content & Membership Bursary & Accounting Image: Content & Membership Image: Content & Membership Image: Co                                                                                                    |
| i.                 | hline Learning Content (OLC) – with CPD<br>th the module, please refer to the following steps:<br>Upon successful subscription and login into iLMS, you will see "Online Learning Content"<br>your dashboard. Click on the button to proceed.<br>Registration Student & Membership Bursary & Accounting e-Learning<br>Home<br>Login Information<br>Login Customer, TESTER<br>Registration Customer, TESTER                                                                                                    |
| i.                 | Inline Learning Content (OLC) – with CPD Ich the module, please refer to the following steps: Upon successful subscription and login into iLMS, you will see "Online Learning Content" your dashboard. Click on the button to proceed.   Image: Training Student & Membership Bursary & Accounting Pelearning   Image: Training Student & Membership Bursary & Accounting Pelearning   Image: Training Student & Membership Bursary & Accounting Pelearning   Image: Training Student & Membership Bursary & Accounting Pelearning   Image: Training Student & Membership Bursary & Accounting Pelearning                                                                                                    |
| i.                 | Inline Learning Content (OLC) – with CPD Ich the module, please refer to the following steps: Upon successful subscription and login into iLMS, you will see "Online Learning Content" your dashboard. Click on the button to proceed.   Image: Transmission in the student & Membership in Bursary & Accounting in the elearning into item in the student & Membership in Bursary & Accounting into item into item in |

|              | 3 Home                                                                                                    | 🛠 🕐 Help. % 👤 Welcome, FAIZ ZAKI                                                                                     |
|--------------|----------------------------------------------------------------------------------------------------|----------------------------------------------------------------------------------------------------|
|              | e-Learning@MII                                                                                                    | FAIZ ZAKI +                                                                                                    |
|              | Myhoma >> Myhoma >> Myhoma >> Myhoma                                                                                                    | Customise this page                                                                                                  |
|              |                                                                                                    |                                                                                                    |
|              | Myhone<br>* Stehone<br>North Stehone                                                                                                    |                                                                                                    |
|              | * My courses  * My courses * My courses * Generating of the Malagian insurance * exercising of the Malagian insurance * Universe SCOBM pockages that need attention                                                                                                    |                                                                                                    |
|              | institue.<br>Foundation Course in Rel Insurance Foundation Course in Namice Care Insurance Foundation Course in Namice Care Insurance                                                                                                    |                                                                                                    |
|              | Foundation Course In Medial And Health     Insurance     Foundation Course In Medial And Health     Insurance     Foundation Course In Medianee     You have SCORM packages that need attention                                                                                                    |                                                                                                    |
|              | Incurance Foundation Course in Netoor Incurance Foundation Course in Netoor Incurance                                                                                                    |                                                                                                    |
|              | Introduction development     Introduction development     Introduction development     Introduction development     Introduction to General Insurance     Introduction to General Insurance     Introduction to General Insurance     Introduction to General Insurance                               |                                                                                                    |
|              | V Courses                                                                                                    |                                                                                                    |
|              | Administration Introduction to General Insurance Company Operation                                                                                                    |                                                                                                    |
|              | My proteine seatings     Est profile     Charge password                                                                                                    |                                                                                                    |
|              | Foundation Course In Medical And Health Insurance                                                                                                    |                                                                                                    |
|              | You have SCDM packages that need attention                                                                                                    |                                                                                                    |
|              | Foundation Course in Miscellaneous Accident Insurance                                                                                                    |                                                                                                    |
|              | You have SCORM packages that need attention                                                                                                    |                                                                                                    |
|              | You have SCORM packages that need attention                                                                                                    |                                                                                                    |
| vii.         | You have SCORM packages that need attention Now, you can see the list of sessions in that module. Click on the respect                                                                                                    | ive session to continu                                                                                               |
| vii.         | You have SCORM packages that need attention Now, you can see the list of sessions in that module. Click on the respect SESSION 1: HISTORY OF INSURANCE                                                                                                    | ive session to continu                                                                                               |
| vii.         | You have SCORM packages that need attention Now, you can see the list of sessions in that module. Click on the respect SESSION 1: HISTORY OF INSURANCE                                                                                                    | vive session to continu                                                                                              |
| vii.         | You have SCORM packages that need attention Now, you can see the list of sessions in that module. Click on the respect SESSION 1: HISTORY OF INSURANCE                                                                                                    | tive session to continu<br>SCORM packag                                                                              |
| vii.         | You have SCORM packages that need attention Now, you can see the list of sessions in that module. Click on the respect SESSION 1: HISTORY OF INSURANCE                                                                                                    | tive session to continu<br>SCORM packag<br>Progress:                                                                 |
| vii.         | You have SCORM packages that need attention Now, you can see the list of sessions in that module. Click on the respect SESSION 1: HISTORY OF INSURANCE SESSION 2: BASIC OF RISKS AND MANAGEMENT                                                                                                    | tive session to continu<br>SCORM package<br>Progress: 1                                                              |
| vii.         | You have SCORM packages that need attention         Now, you can see the list of sessions in that module. Click on the respect         SESSION 1: HISTORY OF INSURANCE         SESSION 2: BASIC OF RISKS AND MANAGEMENT                                                                               | cive session to continu<br>SCORM packag<br>Progress:                                                                 |
| vii.         | You have SCORM packages that need attention         Now, you can see the list of sessions in that module. Click on the respect         SESSION 1: HISTORY OF INSURANCE         SESSION 2: BASIC OF RISKS AND MANAGEMENT                                                                               | tive session to continu<br>SCORM packag<br>Progress: 1                                                               |
| vii.         | Vou have SCORM packages that need attention Now, you can see the list of sessions in that module. Click on the respect SESSION 1: HISTORY OF INSURANCE SESSION 2: BASIC OF RISKS AND MANAGEMENT                                                                                                    | SCORM packag<br>Progress:                                                                                            |
| vii.         | You have SCORM packages that need attention  Now, you can see the list of sessions in that module. Click on the respect  SESSION 1: HISTORY OF INSURANCE  SESSION 2: BASIC OF RISKS AND MANAGEMENT                                                                                                    | SCORM package<br>Progress: 1<br>SCORM package<br>Progress: 1                                                         |
| vii.         | You have SCORM packages that need attention  Now, you can see the list of sessions in that module. Click on the respect  SESSION 1: HISTORY OF INSURANCE  SESSION 2: BASIC OF RISKS AND MANAGEMENT  SESSION 3: BASIC CONCEPT OF INSURANCE. REINSURANCE AND TAKAFI II                                  | SCORM packag<br>Progress: 1                                                                                          |
| vii.         | You have SCORM packages that need attention  Now, you can see the list of sessions in that module. Click on the respect SESSION 1: HISTORY OF INSURANCE SESSION 2: BASIC OF RISKS AND MANAGEMENT SESSION 3: BASIC CONCEPT OF INSURANCE, REINSURANCE AND TAKAFUL                                       | SCORM package<br>Progress: 1<br>SCORM package<br>Progress: 1                                                         |
| <b>/ii</b> . | You have SCORM packages that need attention         Now, you can see the list of sessions in that module. Click on the respect         SESSION 1: HISTORY OF INSURANCE         SESSION 2: BASIC OF RISKS AND MANAGEMENT         SESSION 3: BASIC CONCEPT OF INSURANCE, REINSURANCE AND TAKAFUL        | SCORM packag<br>Progress: 1<br>SCORM packag<br>Progress: 1                                                           |
| /ii.         | You have SCORM packages that need attention  Now, you can see the list of sessions in that module. Click on the respect SESSION 1: HISTORY OF INSURANCE SESSION 2: BASIC OF RISKS AND MANAGEMENT SESSION 3: BASIC CONCEPT OF INSURANCE, REINSURANCE AND TAKAFUL                                       | SCORM packag<br>Progress: 1<br>SCORM packag<br>Progress: 1<br>SCORM packag<br>Progress: 1                            |
| /ii.         | You have SCORM packages that need attention  Now, you can see the list of sessions in that module. Click on the respect SESSION 1: HISTORY OF INSURANCE SESSION 2: BASIC OF RISKS AND MANAGEMENT SESSION 3: BASIC CONCEPT OF INSURANCE, REINSURANCE AND TAKAFUL                                       | SCORM packag<br>Progress: 1<br>SCORM packag<br>Progress: 1<br>SCORM packag<br>Progress: 1                            |
| vii.         | You have SCORM packages that need attention  Now, you can see the list of sessions in that module. Click on the respect SESSION 1: HISTORY OF INSURANCE SESSION 2: BASIC OF RISKS AND MANAGEMENT SESSION 3: BASIC CONCEPT OF INSURANCE, REINSURANCE AND TAKAFUL SESSION 4: PRINCIPLE OF INSURANCE     | SCORM packag<br>Progress: 1<br>SCORM packag<br>Progress: 1<br>SCORM packag<br>Progress: 1                            |
| vii.         | You have SCORM packages that need attention  Now, you can see the list of sessions in that module. Click on the respect  SESSION 1: HISTORY OF INSURANCE  SESSION 2: BASIC OF RISKS AND MANAGEMENT  SESSION 3: BASIC CONCEPT OF INSURANCE, REINSURANCE AND TAKAFUL  SESSION 4: PRINCIPLE OF INSURANCE | Cive session to continu<br>SCORM packag<br>Progress: 1<br>SCORM packag<br>Progress: 1<br>SCORM packag<br>Progress: 1 |
| vii.         | You have SCORM packages that need attention  Now, you can see the list of sessions in that module. Click on the respect  SESSION 1: HISTORY OF INSURANCE  SESSION 2: BASIC OF RISKS AND MANAGEMENT  SESSION 3: BASIC CONCEPT OF INSURANCE, REINSURANCE AND TAKAFUL  SESSION 4: PRINCIPLE OF INSURANCE | Eive session to continu<br>SCORM packag<br>Progress:<br>SCORM packag<br>Progress:<br>SCORM packag<br>Progress:       |

|       | For example, <b>"Session 1"</b> :                                                                                                    |
|-------|----------------------------------------------------------------------------------------------------|
|       | SESSION 1: HISTORY OF INSURANCE                                                                                                    |
|       | SCORM package: 1<br>Progress: 0 / 1                                                                                                    |
| viii. | Click the SCORM button [ 📕 ] , then click Enter to launch the OLC.                                                                      |
|       | Session 2: Basic of Risks and Management<br>SESSION 1: HISTORY OF INSURANCE                                                             |
|       | Your progress 👔 💽 Session 1: History of Insurance                                                                                       |
|       | Session 1: History of Insurance<br>History of Insurance                                                                                 |
|       | Number of attempts allowed: Unlimited<br>Number of attempts you have made: 0<br>Grading method: Highest attempt<br>Grade reported: None |
|       | Mode: Preview Normal                                                                                                    |
|       |                                                                                                    |
|       |                                                                                                    |
|       |                                                                                                    |
|       |                                                                                                    |
|       |                                                                                                    |

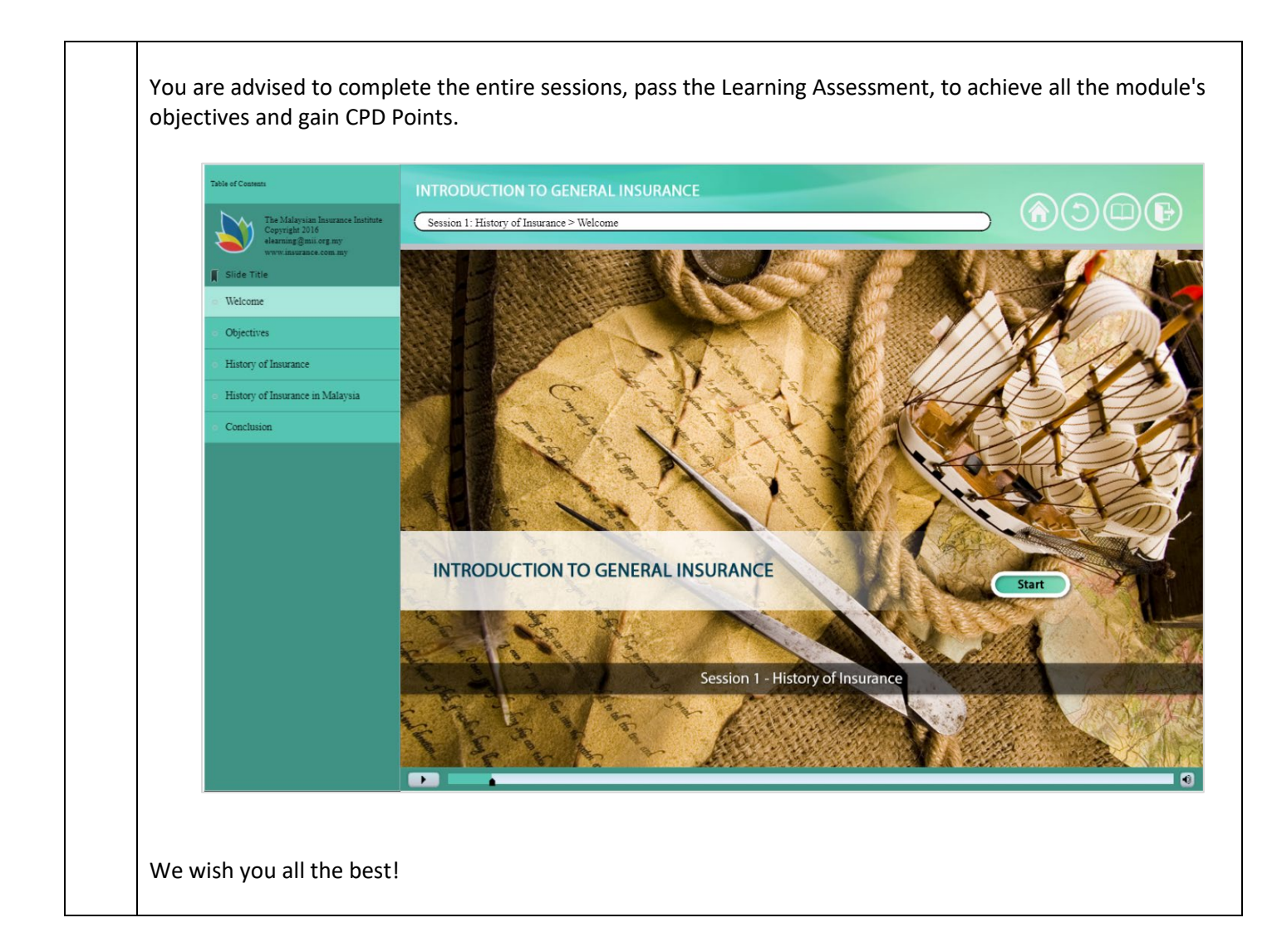